## **CARE4 MODULE NAME: AMBULATORY**

## **Dialysis**

Logging in: You can search by location (acute floor, clinic, etc) or account

|                  |   |                        |  | Lists                      |
|------------------|---|------------------------|--|----------------------------|
|                  |   |                        |  | My List                    |
|                  |   |                        |  | Any Location               |
|                  |   |                        |  | Recently Accessed          |
|                  |   |                        |  | Find Account               |
|                  |   | Web Acute Status Board |  | RV NICU                    |
|                  |   |                        |  | RV LD                      |
|                  |   | OM Status Board        |  | CG PT Referrals            |
| Clinical         | • | PCS Status Board       |  | GB PT Referrals            |
| A desinistantica |   | Englishty Care Deckton |  | HW PT Referrals            |
| Administrative   | , | Specially care Desktop |  | RV PT Referrals            |
| Ancillary        | • | SUR Tracker            |  | RV PT Referrals NICU Paeds |
|                  |   | WILCOX I               |  | CG RRT Referrals           |

## **Status Board:**

First Column, you can click to open the chart, next columns reason for visit and demographics, confidential, etc.

Ack- click to acknowledge physicians orders (only acknowledge orders related to Dialysis), results will show in New Results, you can click to review and edit. Home Medications, MAR/TAR for & blood products, etc.

You can select cells from your status board or the right hand menu.

| Amb, Two         Code Status Not Ordered Hx Avail         VC0000010/20           None         None         V |                                                                                                    |                                                                        |   | ۷                                 | 000000<br>F00000                                       |              | Lists             | Status Board |             |              |               |             |     |      |                                                                |                                                                           |
|----------------------------------------------------------------------------------------------------|----------------------------------------------------------------------------------------------------|------------------------------------------------------------------------|---|-----------------------------------|--------------------------------------------------------|--------------|-------------------|--------------|-------------|--------------|---------------|-------------|-----|------|----------------------------------------------------------------|---------------------------------------------------------------------------|
| REG CL                                                                                                    | REG CLI V.IMAGING Allergy/Adv: grass pollen, cephalexin, Opioids - Morphine Analogues, valproic acid, peanut, banana, apple |                                                                        |   |                                   |                                                        |              |                   |              |             | Status Board | Select Visits |             |     |      |                                                                |                                                                           |
|                                                                                                    | •                                                                                                    |                                                                        |   | 3 pati<br>Dept: <b>Nursing (1</b> | My List<br>ents as of 03/08,<br>t <b>esting)</b> Site: | 2021<br>Pati | 12:30<br>ient Car | 'e Servi     | ces         |              |               |             |     | ) Ho | On Call Staff<br>Assignments<br>Clinical Data<br>Manage Orders | Summary<br>Review Visit<br>Patient Msgs<br>New Results<br>Clinical Panels |
|                                                                                                    | Rm-Bed<br>Age/Sex<br>Adm Date                                                                                               | Patient Name<br>Attending MD<br>Special Indicators                     | с | Admit Dx                          | Surveillance                                           | Prec         | @ Ack             | APPTS        | New Results | UNC          | 😵 Next Task   | Home Meds   | MAR | es   | Patient Reports<br>Group Notes                                 | Vital Signs<br>I & O<br>Medications                                       |
|                                                                                                    | 36 F<br>04/11/2020                                                                                                    | AMB,TWO (Amber)<br>Mt,Meditech<br>Falls Risk - Malignant Hyperth       |   | testing                           |                                                        |              |                   |              |             |              |               | Not Updated |     |      | Consent Forms<br>Location Reports<br>Ouestionnaires            | Laboratory<br>Microbiology<br>Blood Bank<br>Oncology                      |
|                                                                                                    | 50 M<br>12/05/2021                                                                                                    | AMB,ONE<br>Armstrong,Kathryn Genevieve<br>Hearing and/or Vision Assist |   | EEG Routine Adult                 |                                                        |              | Ack               |              |             |              |               | Not Updated |     |      | Risk Management                                                | Reports<br>Patient Care<br>Notes<br>Refresh EMR                           |
|                                                                                                    | 52 F<br>01/03/2021                                                                                                    | AMB,FIVE<br>Howes,Christiann<br>Potential Reactive Behaviour           |   | FC Consult                        |                                                        |              |                   |              |             |              |               | Not Updated |     |      | Open Chart<br>Close Chart                                      | Orders<br>Amb Orders                                                      |
|                                                                                                    | Vital Signs<br>Activity<br>Diet                                                                                             |                                                                        |   |                                   |                                                        |              |                   |              |             |              |               |             |     |      | Indirect                                                       | Clinical Data<br>Snapshot<br>Specialty Care<br>Plan Of Care               |
|                                                                                                    | Communica<br>Next MAR F                                                                                                    | ation Orders 😮                                                         |   |                                   |                                                        |              |                   |              |             |              |               |             |     |      | Reports                                                        | Worklist                                                                  |
| 4                                                                                                    | IV MAR<br>Targets 😢                                                                                                    |                                                                        |   |                                   |                                                        |              |                   |              |             |              |               |             |     |      | Change Site/Dept<br>Preferences                                | TAR<br>Discharge Plan<br>Questionnaires                                   |

Adding Documentation, open chart, hit add at the bottom. Acute Treatments will get attached once ordered by Nephrologist. You will need to add any other needed interventions.

The highlighted column will have an icon to review the current treatment prescription.

| Amt        | p,Five                                       |                                         |                                                 | Item Detail             |                       |
|------------|----------------------------------------------|-----------------------------------------|-------------------------------------------------|-------------------------|-----------------------|
| <u>n</u> 5 | 2 F 21/10/1968                               |                                         | Detai                                           | History Flowsheet Assoc | Data Order            |
| REG        | RCR V.RENAL                                  | Order                                   | OP Peritoneal Dialysis Prescription As Directed | Ordering User           | Howes,Christiann      |
|            |                                              | Order Set                               | NEPH Outpatient PD                              | Ordering Device         | 1SA472NB06            |
|            |                                              |                                         |                                                 | Verifying User          | Howes, Christiann     |
|            |                                              | Ordering Provider                       | Howes, Christiann, MD                           | Verifying Device        | 1SA472NB06            |
| Ter al     | uda 🗖 Interneticae 🥅 Outerman 🥅 Madienticae  | Source                                  | Ordered By Provider                             |                         |                       |
| Inci       | ude 🗸 Interventions 🔄 Outcomes 🔚 Medications |                                         |                                                 | Category                | Treatment             |
|            |                                              | Order                                   | 25/08/2021 13:59                                | Order Number            | 210825-140433360      |
|            | Look shood 🔗 📥 bours                         | Start                                   | 25/08/2021 14:00                                | Internal Order Number   | V0-B20210825140433360 |
|            |                                              | Status                                  | Active                                          |                         |                       |
|            |                                              | Da                                      | te Freg                                         |                         |                       |
|            | Last St                                      | 25/08/2021 14:00                        | As Directed                                     |                         |                       |
|            | Care Item 💋 🖸 🕑 Done I                       | Target Weight (kg<br>Target Weight Flui | 90<br>d Status Empty                            |                         |                       |
| Ao         | PD Peritoneal Inpatient Dialysis DAILY 0     | Adjust PD Solution                      | to Maintian Target Weight                       |                         |                       |
| Ao         | PD Clinic Visit Summary As Directed 0        | Return to Clinic #                      | Weeks                                           |                         |                       |
| Α          | HD New Cannulation Record ONCE               | recorn to chine a                       |                                                 |                         |                       |
| Α          | Dialysis Treatment Assessment Q30M 49d       | Dianeal® Fluid Co                       | ncentration 1.5 %                               |                         |                       |
| Δ.         | HD Access Event                              | Calcium<br>Total Therapy Volu           | Low Ca+ 1.25 mmol/L<br>me (mLs) 500             |                         |                       |
| A          |                                              |                                         |                                                 |                         |                       |
| A          |                                              | Therapy Time (ho                        | urs) 4                                          |                         |                       |

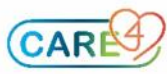

Orders selection on right hand side allows you to enter on behalf of the Physician (Telephone orders entered here) or to review historical orders. If the nurse on the unit has acknowledge the orders already you can see it as a historical reference here.

| Status Board                   |                                                    |              |                          |                  |            |                                                                                                    |
|--------------------------------|----------------------------------------------------|--------------|--------------------------|------------------|------------|----------------------------------------------------------------------------------------------------|
| Status Doard                   | Current                                            | Orders Trans | fer Orders Hold Oueu     | History          |            |                                                                                                    |
| Select Visits                  |                                                    | New Orders   | New Meds New Sets        | ]                |            |                                                                                                    |
| Summary                        | 🕞 🕞 😮 Current Orders                               | Category 🔻 🥃 | Drdering Provider        | Start            | Renew/Stop | Status     Status     Sta |
| Review Visit                   | <ul> <li>Post Discharge/Outpatient Appt</li> </ul> |              |                          |                  |            |                                                                                                    |
| Patient Msgs                   | Referral Renal Dietitian (OP) Order                | Appts        | Howes,<br>Christiann, MD | 25/08/2021 14:00 |            | Active                                                                                                    |
| New Results                    | Referral Renal Pharmacist (OP) Order               | Appts        | Howes,<br>Christiann, MD | 25/08/2021 14:00 |            | Active                                                                                                    |
| Clinical Panels<br>Vital Signs | Referral Renal Social Work (OP) Order              | Appts        | Howes,<br>Christiann, MD | 25/08/2021 14:00 |            | Active                                                                                                    |
| TRO                            | <ul> <li>Radiology</li> </ul>                      |              |                          |                  |            |                                                                                                    |
| Medications                    | RAD Chest 2 vws Routine                            | Radiology    | Bedard, Andre, MD        | 25/08/2021 14:00 |            | Ordered                                                                                                    |
| Laboratory                     | RAD Hip LT 2 vws Routine                           | Radiology    | Howes,<br>Christiann, MD | 14/07/2021 12:00 |            | Ordered                                                                                                    |
| Microbiology                   | - Treatment                                        |              |                          |                  |            |                                                                                                    |
| Blood Bank                     | Acute Peritoneal Dialysis Prescription DAILY       | Treatment    | Howes,<br>Christiann, MD | 25/08/2021 12:37 |            | Active                                                                                                    |
| Oncology<br>Reports            | OP Peritoneal Dialysis Prescription As Directed    | l Treatment  | Howes,<br>Christiann, MD | 25/08/2021 14:00 |            | Active                                                                                                    |
| Patient Care                   |                                                    |              |                          |                  |            |                                                                                                    |
| Notes                          |                                                    |              |                          |                  |            |                                                                                                    |

Here's acknowledging orders view, select the order you want to acknowledge and put in your pin. If you acknowledge orders placed for the unit nurse in error just make sure that is communicated in your TOA. They are able to view the order in the same history tab.

|      | Acknowledge Orders                            |            |                  |            |         |         |   |  |  |  |  |
|------|-----------------------------------------------|------------|------------------|------------|---------|---------|---|--|--|--|--|
| 0 of | 2 Selected                                    |            |                  |            |         |         |   |  |  |  |  |
| ~    | Selected Orders                               | Category 🔻 | Start            | Stop       | Status  | Pri/Sch | 0 |  |  |  |  |
|      | Amb, Two                                      |            |                  |            |         |         |   |  |  |  |  |
|      | Complete Blood Count Routine                  | Lab        | Tue Aug 03 13:08 |            | Ordered | Routine |   |  |  |  |  |
|      | acetaminophen [Tylenol]<br>325 mg PO ONCE ONE | Med        | Tue Aug 03 13:08 | Tue Aug 03 | Once    | ONE     |   |  |  |  |  |
|      |                                               |            |                  |            |         |         |   |  |  |  |  |
|      |                                               |            |                  |            |         |         |   |  |  |  |  |
|      |                                               |            |                  |            |         |         |   |  |  |  |  |

The Intervention Physician/Provider can also be used if communicating with Nephrologist during treatment. You can identify any directions that were given here.

|    | Care Item                        | 0 🗗      | 8 | Last<br>Done | Status/ 🗸 | Mon 30 Aug<br>09:00 | Mon 30 Aug<br>14:00 | Mon 30 Aug<br>14:56 | Today<br>09:00 | NOW | Today<br>14:00 | Toda<br>14:5 |
|----|----------------------------------|----------|---|--------------|-----------|---------------------|---------------------|---------------------|----------------|-----|----------------|--------------|
| Ao | PD Peritoneal Inpatient Dialysis | DAILY    | 0 |              | -27h      | ٩                   |                     |                     | Ŀ              |     |                |              |
| Ao | PD Clinic Visit Summary As I     | Directed | 0 |              | -22h      |                     | Ŀ                   |                     |                |     | Ŀ              |              |
| Α  | HD New Cannulation Record        | ONCE     |   |              | -21h      |                     |                     | Ŀ                   |                |     |                | •            |
| Α  | Dialysis Treatment Assessment    | Q30M     |   | 39d          |           |                     |                     |                     |                |     |                |              |
| Α  | HD Access Event                  |          |   |              |           |                     |                     |                     |                |     |                |              |
| Α  | HD Bloodwork Review              | PRN      |   |              |           |                     |                     |                     |                |     |                |              |
| Α  | HD Chronic Treatment Record      | Q30M     |   |              |           |                     |                     |                     |                |     |                |              |
| Α  | HD Transonic Monitoring          |          |   |              |           |                     |                     |                     |                |     |                |              |
| А  | Physician/Provider Notification  | PRN      |   |              |           |                     |                     |                     |                |     |                |              |

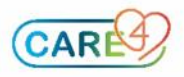

Refresh EMR

<mark>Orders</mark> Amb Orders